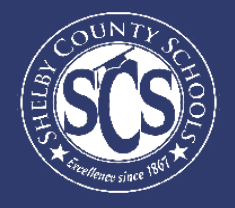

## THIRD GRADE COMMITMENT

#### **DECISION ANALYTICS & INFORMATION MANAGEMENT**

Looking to drive instructional decisions based on your school's Third Grade Commitment (3GC) data? Want to become a pro at using your Power BI dashboards?

This guide aims to walk Shelby County's school administration teams through the 3GC data available in Power BI and even gives some tips and tricks on how to be a Power BI "Power User."

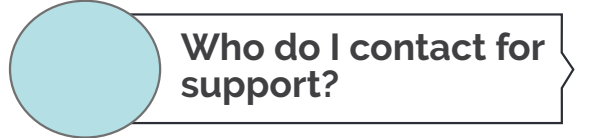

District Supports

If there is a team member at your school who monitors 3GC data and does not have access, email DAIM@scsk12.org with the user's email address.

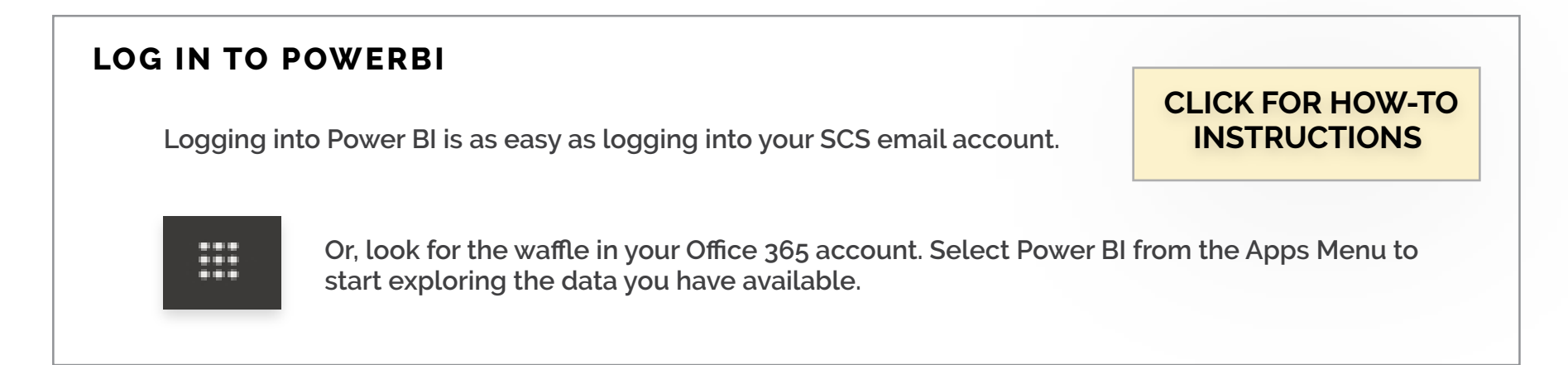

If you have more questions or need support on the data in the dashboard, contact our helpdesk at DAIM@scsk12.org. We take pride in our responsiveness and excellent customer service!

WWW.SCSK12.ORG/DAIM/STEPSHEETS

## **3GC Success Criteria Overview**

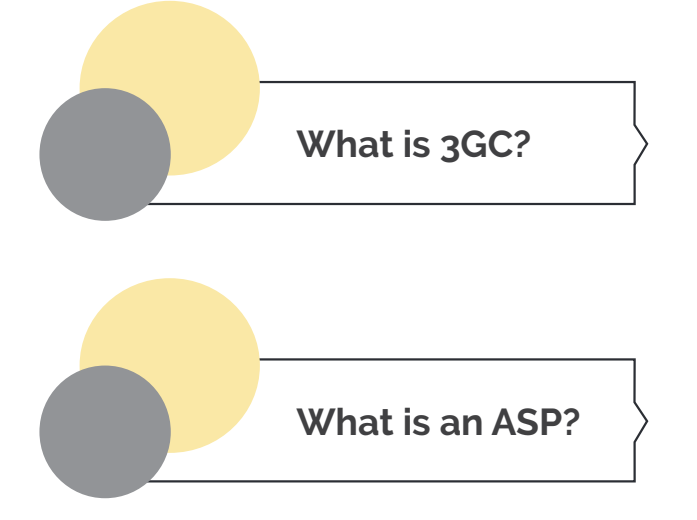

Third Grade Commitment (3GC) is Shelby County School's process to identify students in Tier 1 who require early literacy intervention, yet did not qualify for Tier 2 or Tier 3 RTI-A support. A missed success criterion triggers the need for an Academic Support Plan.

For additional policy information, click to visit SCS Academics 3GC website.

Academic Support Plans (ASPs) are put in place for students in Tier 1 who have missed a success criterion and have not qualified for another reading intervention service. Plans are logged in EdPlan. Students who already receive reading/ELA services with the following plan types related to ELA are not required to have an ASP: ILPs, IEPs, or Tier 2 and 3 RTI-A plans.

## 2020-21 Success Criteria

|              | ELA Report Card Grades                         | IL<br>R | luminate FastBridge<br>eading Assessment<br>Criteria Applies to K-2 ) | N              | AasteryConnect ELA<br>Common Formative<br>Assessment |  |
|--------------|------------------------------------------------|---------|-----------------------------------------------------------------------|----------------|------------------------------------------------------|--|
| Kindergarten | 80% or greater KK Skills mastered cumulatively | 50tł    | n percentile or greater                                               | Not Applicable |                                                      |  |
| First Grade  | 70% or greater quarterly                       | 50tl    | n percentile or greater                                               | Not Applicable |                                                      |  |
| Second Grade | 70% or greater quarterly                       | Nov     | Lexile 350 or greater                                                 | Dec            | 70% or greater mastery                               |  |
|              |                                                | Jun     | Lexile 485 or greater                                                 | Mar            | 70% or greater mastery                               |  |

Missing any criteria at any time, triggers a required ASP for Kindergartners (starting Q2), 1st, and 2nd graders.

For support with creating ASPs in EdPlan, contact the Response to Intervention team at RTI@scsk12.org. For instructions on how to access a list of students requiring an ASP, reference the ASP Compliance section in this guide.

## Data Release Timeline

### 2020-21 School Year

New assessment data related to the 3GC Success Criteria is released throughout the year. Use the timeline below to determine when to log onto the 3GC Dashboard on PowerBI.

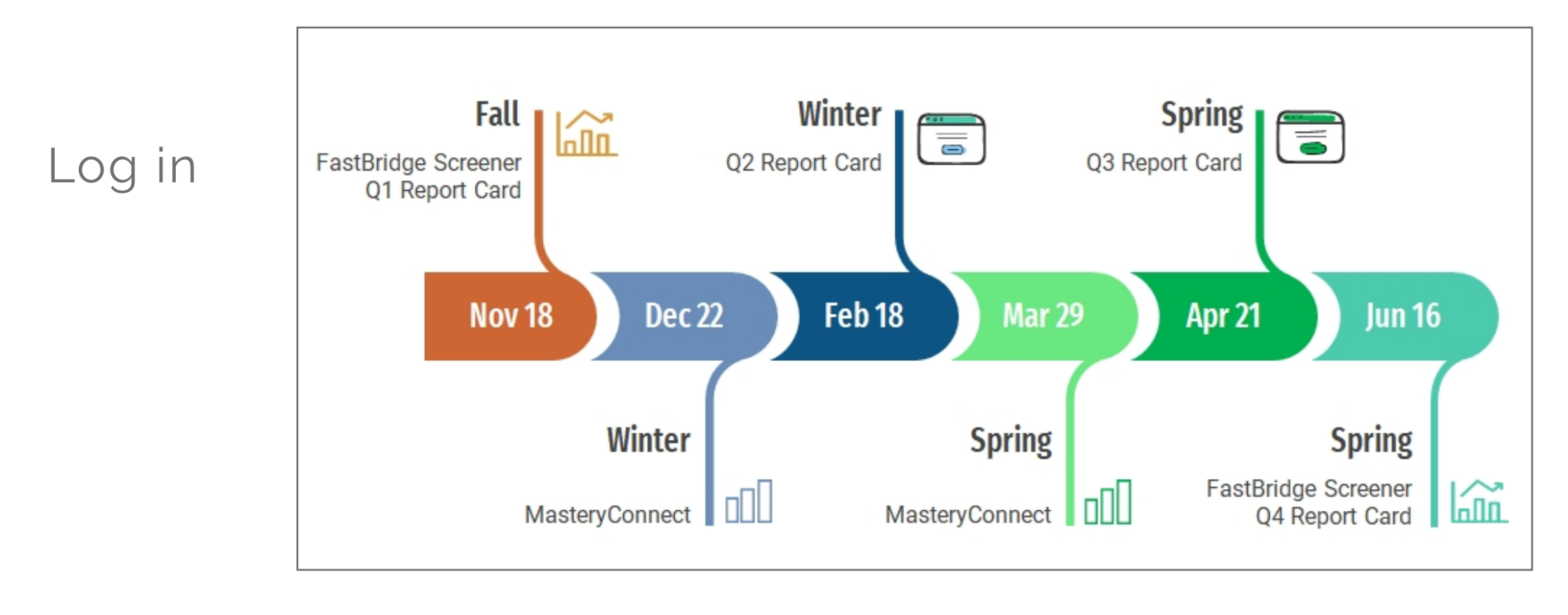

# Take<br/>After each data release and your initial review,<br/>share the most recent assessment results<br/>for discussion and action planning with:Then Identify:Data Team<br/>Student Response Team (SRT)<br/>Instructional Leadership Teams- Students who need and no longer need an ASP<br/>- Students who demonstrated growth<br/>- Successful intervention strategies and practices<br/>- Teachers who need additional coaching or support<br/>- Challenges and solutions with next steps

## Finding the 3GC Dashboard

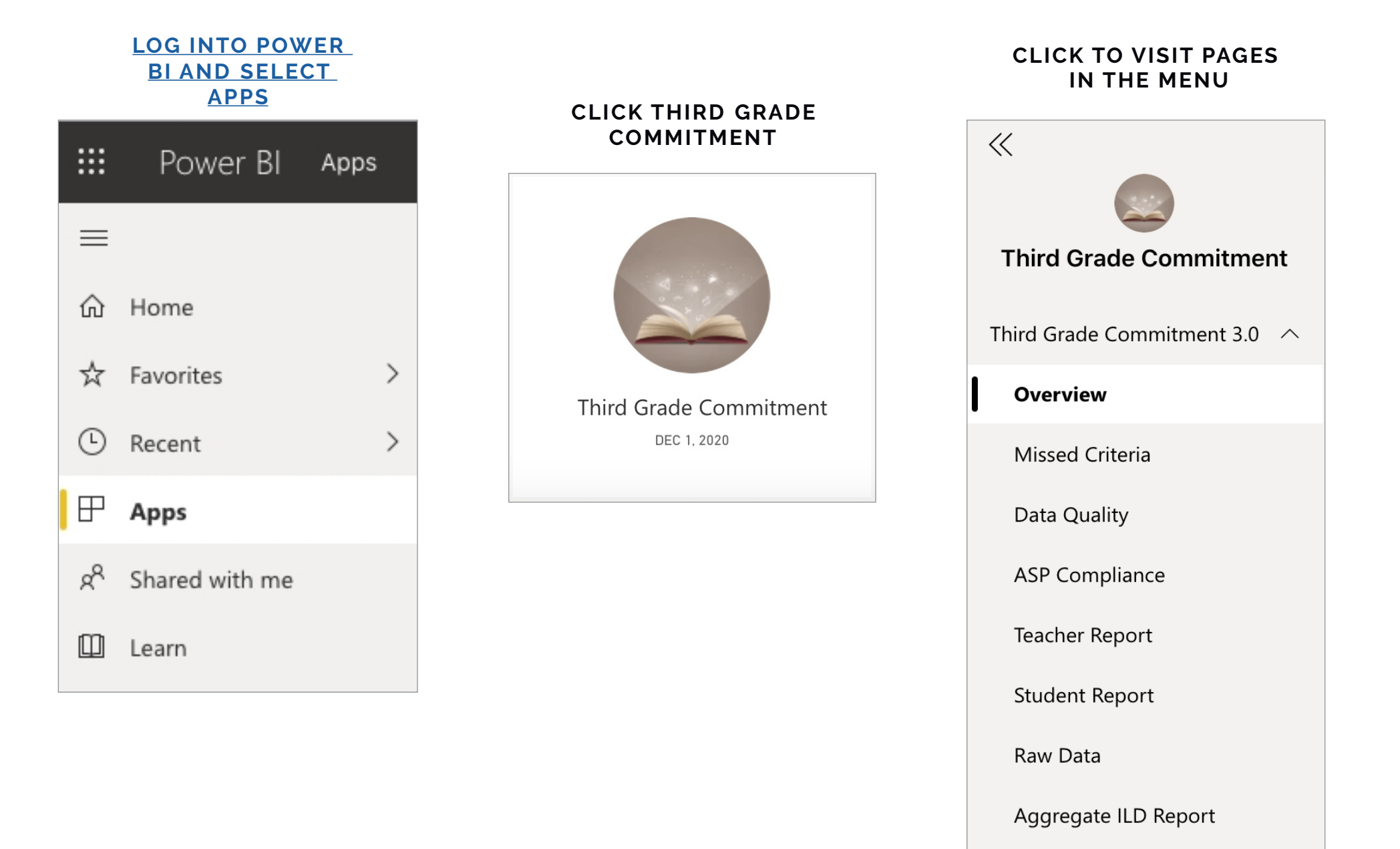

## **Power BI Tips & Tricks**

How do I share data with my staff?

#### **EXPORT DATA FROM TABLES**

Click the visual or table that you want to export and on the right side a small menu will appear. Select the ellipses on the right and then select "Export data." Keep the default settings and select "Export."

How do I subscribe to emailed reports?

#### SUBSCRIBE TO EMAIL REPORTS

Go to the desired page in the dashboard. From the top menu bar, select Subscribe (envelope icon). In the pop up menu, select the yellow "Add new subscription" button. Fill in the subject, message, and frequency. Then select "Save and close."

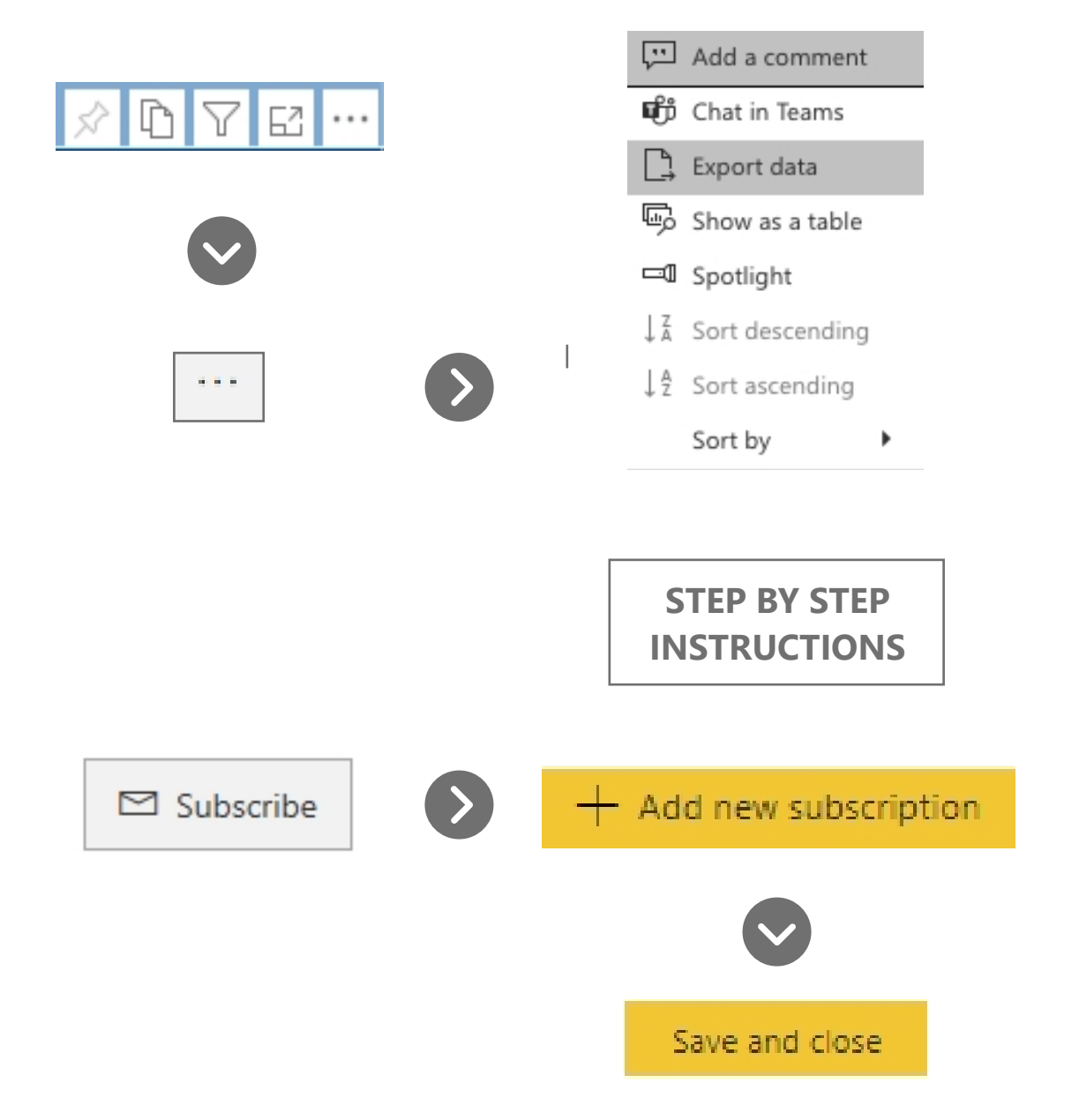

## **Power BI Tips & Tricks**

#### **KNOW YOUR FILTERS**

All your dashboards have a filter pane with options to change the school year, grade level, student demographics, and other dataspecific selections. Open the filter pane on the right side of the page and start exploring your options!

| <b>∀</b> Filters                         | >   |
|------------------------------------------|-----|
| ⊖ Search                                 |     |
|                                          |     |
| Filters on all pages                     |     |
| Filters on all pages<br>Zone<br>is (All) | ~ & |

#### **RESET TO DEFAULT**

 $\bigcirc$  Reset to default  $\square$  Bookmarks  $\smallsetminus$ 

All your dashboards have a filter pane with options to change the school year, grade level, student demographics, and other data-specific selections. Open the filter pane on the right side of the page and start exploring your options!

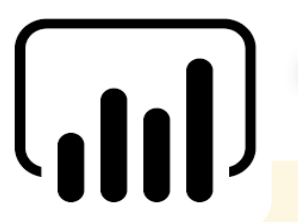

#### **INTERACTIVE CHARTS & TABLES**

Most of the charts and tables in Power BI are interactive with the rest of the visuals on the page. If you click a chart, the table on the page will filter to just that data and vice versa. This is particularly helpful if you are interested in looking for possible relationships between variables or if you want to quickly filter a table.

#### **RESIZE YOUR SCREEN**

Options in the View menu give you flexibility to display report pages at the size and width you choose.

|          | 5 Д∨□∨                     |
|----------|----------------------------|
|          | ∠ <sup>7</sup> Full screen |
| obvience | 🗔 Fit to page              |
|          | ⊷ Fit to width             |
|          | 11 Actual size             |
|          | High-contrast colors       |

## Finding what you need in the dashboard

| Your Questions                                 | The Page          | The Actions                                                                                                    |
|------------------------------------------------|-------------------|----------------------------------------------------------------------------------------------------|
| Where can I get a snapshot<br>of my 3GC data?  | Overview          | Review trends (e.g across grades,<br>assessment type, race, and high needs<br>populations) with your teams and identify<br>action steps.                       |
| Which criteria are my students not meeting?    | Missed Criteria   | Review trends (e.g across grades,<br>assessment type, race, and high needs<br>populations) with your teams and identify<br>action steps.                       |
| Which students have incomplete assessments?    | Data Quality      | Investigate obstacles to data collection.<br>Arrange for make-up testing as needed.                                                                            |
| Which of my students need an ASP?              | ASP Compliance    | Share data with teachers about students<br>who missed criteria and/or need an ASP<br>created. Prompt IEP Case Managers to<br>review IEP services for literacy. |
| How can I see 3GC data by<br>Teacher?          | Teacher Report    | Identify teachers who may need support<br>and teachers who can share best practices<br>with others.                                                            |
| Is there an individualized report per student? | Student Report    | Review student performance with<br>teachers to spot successes and<br>opportunities. Plan celebrations for<br>student growth and achievement.                   |
| Who do I contact for support?                  | District Supports | Find zone-specific contact information for district personnel who support 3GC work.                                                                            |

## **Overview Page**

ON THIS PAGE

see the overview of your school's 3GC success criteria by term & teacher and ASP completion.

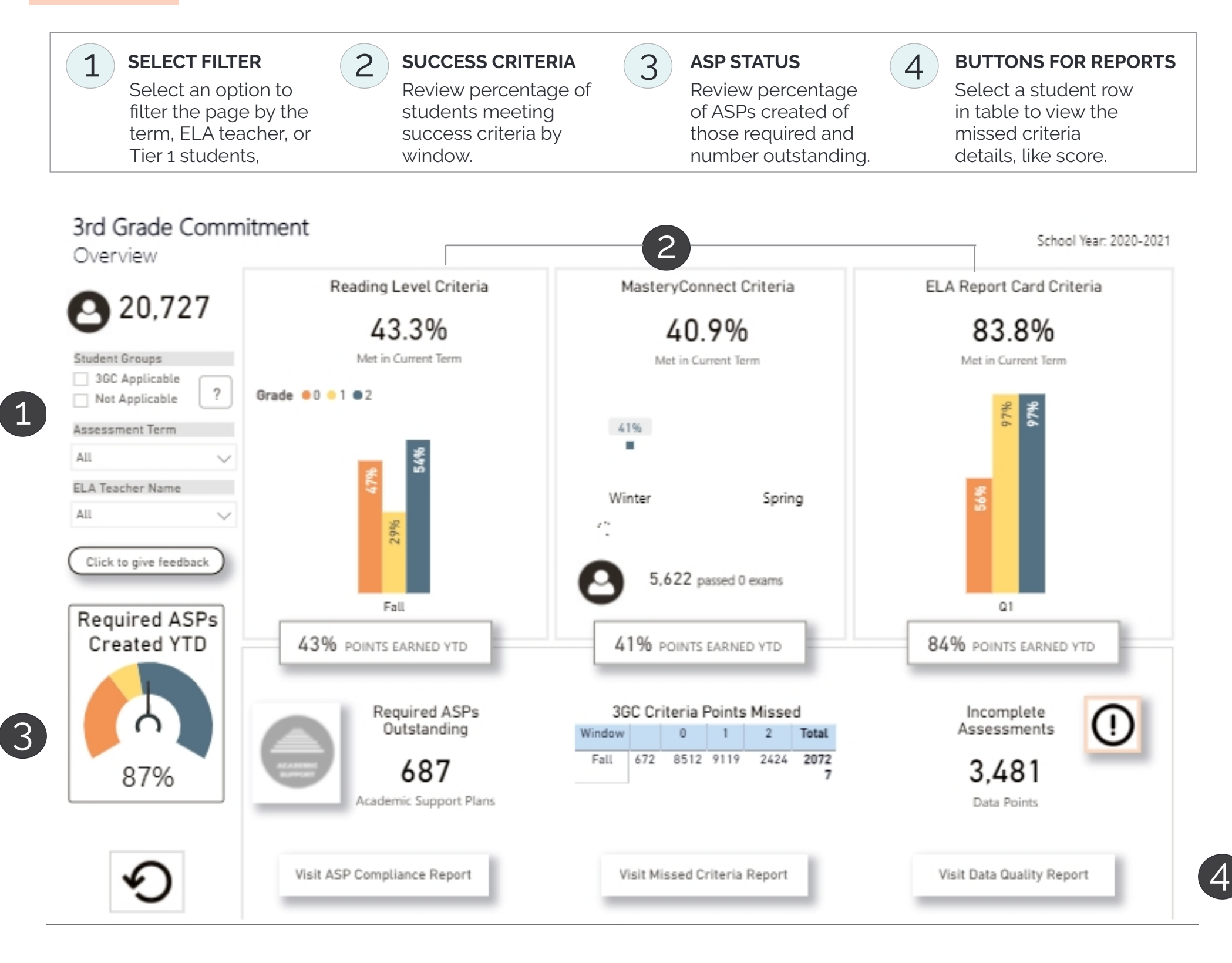

NOTE: ALL VISUALS IN THIS GUIDE USE SAMPLE DATA AND ARE NOT INDICATIVE OF CURRENT STATE.

## **Missed Criteria**

ON THIS PAGE

see the percent and count of students who scored below the success criteria for each assessment and grade level.

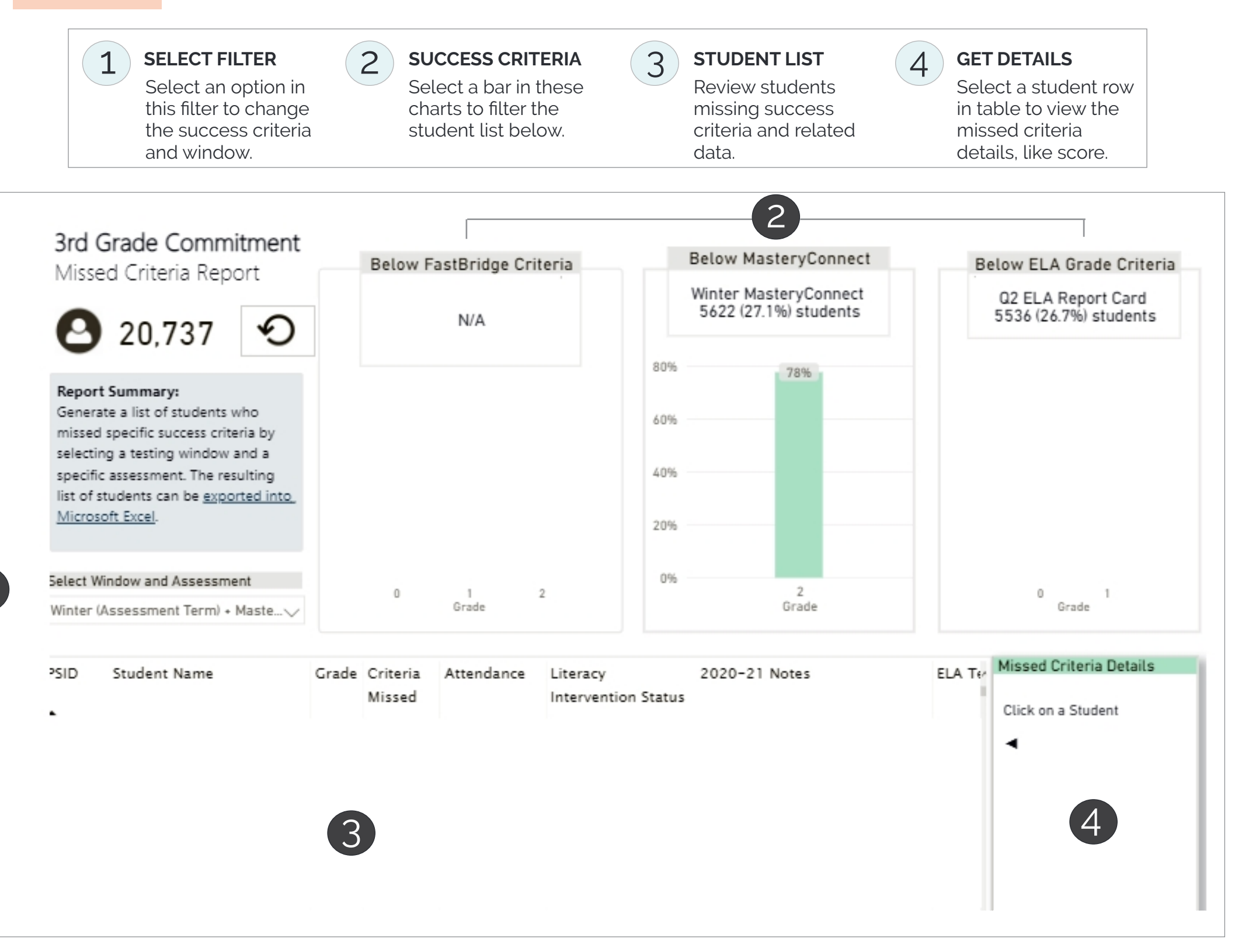

## **ASP Compliance**

**ON THIS PAGE** identify student groups by status of their ASP or RTI-A plan as well as see the trends at your school for ASP creation and modification dates.

3

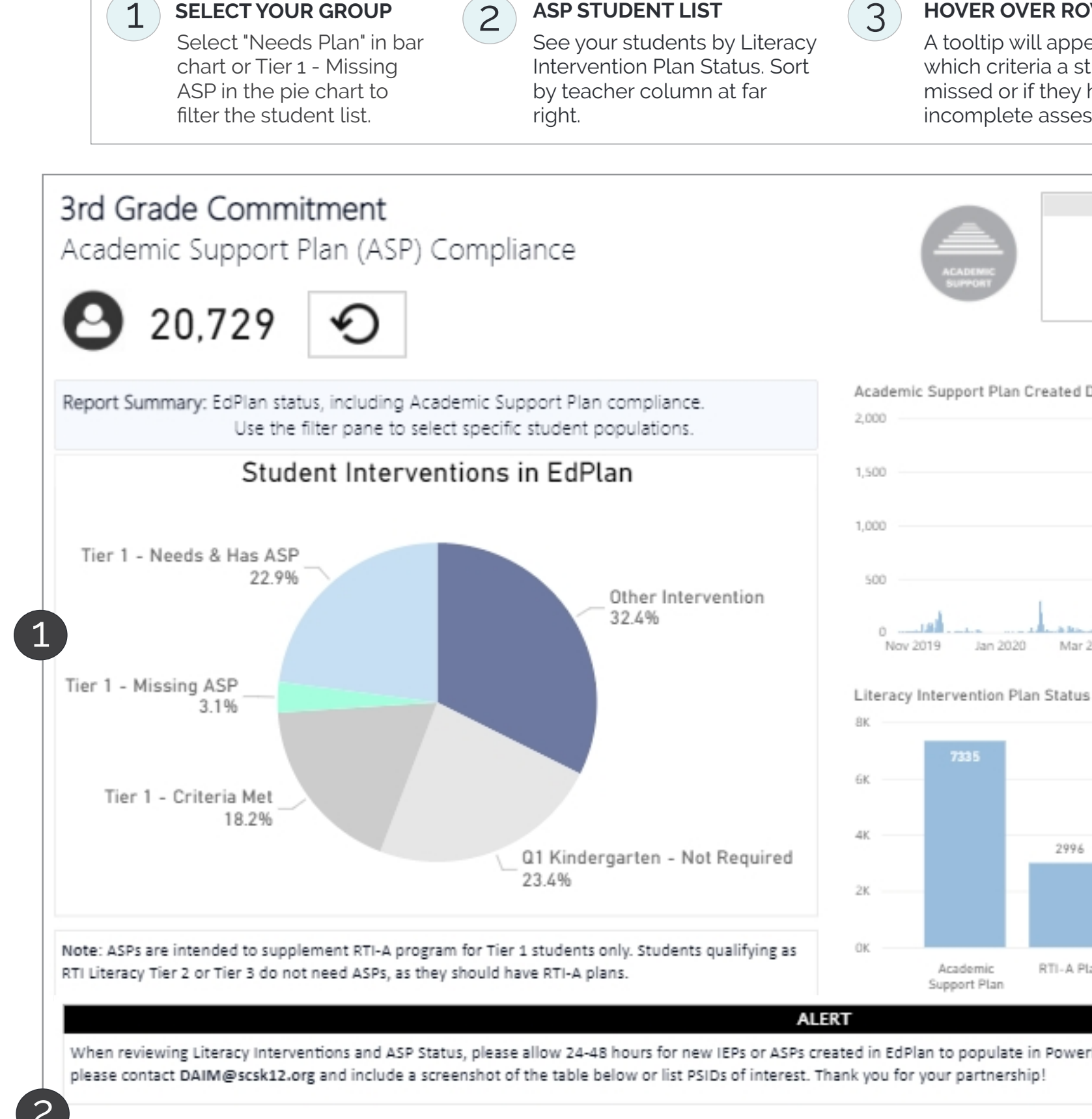

#### HOVER OVER ROW

A tooltip will appear to show which criteria a student missed or if they have incomplete assessments.

#### **EXPORT TABLE**

4

Summary

88.2% of students have an ASP as required. 639 plans have yet to be created.

Review next steps and follow-up with staff regarding student interventions.

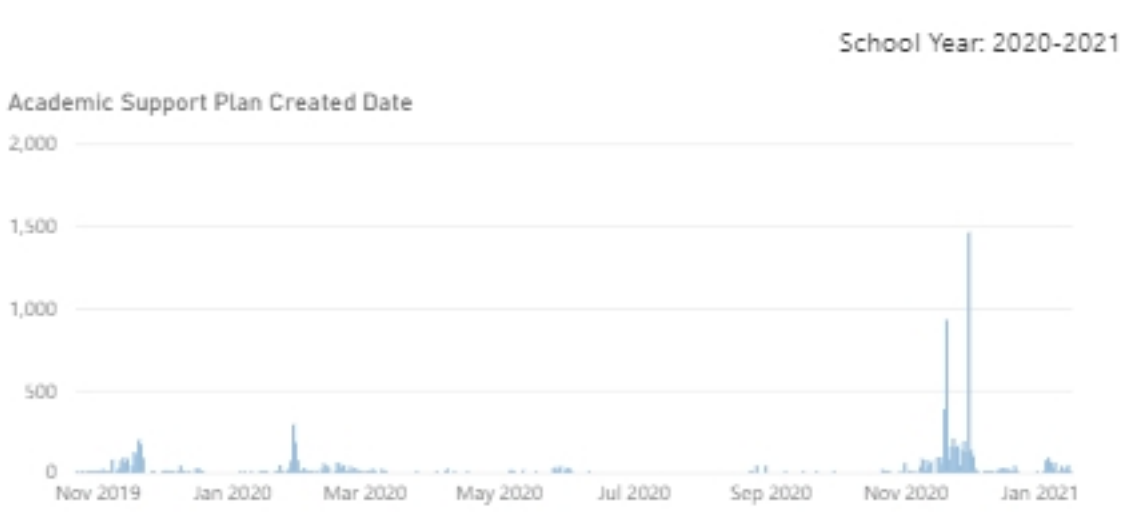

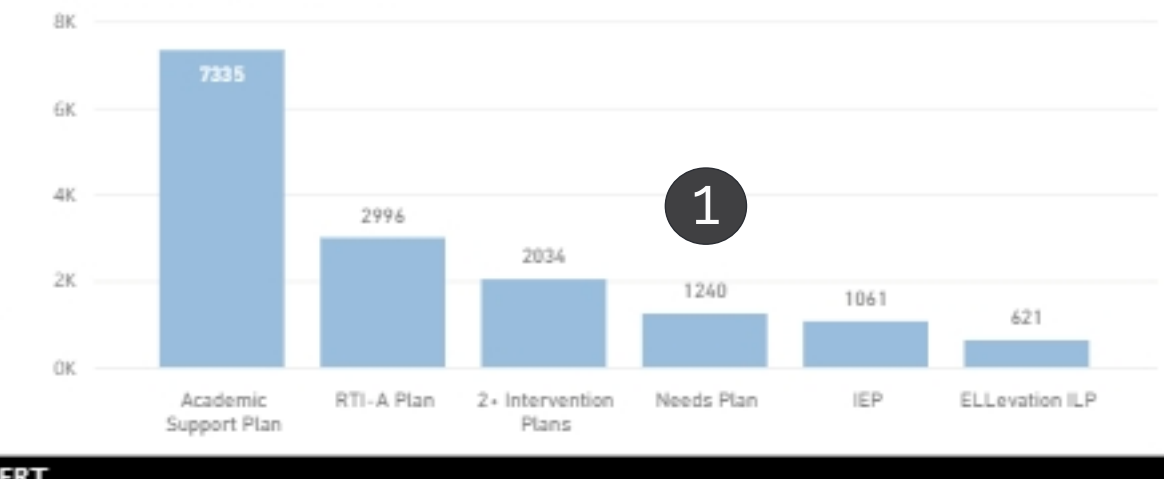

When reviewing Literacy Interventions and ASP Status, please allow 24-48 hours for new IEPs or ASPs created in EdPlan to populate in PowerBI. If after this time plans are still missing from this data set, please contact DAIM@scsk12.org and include a screenshot of the table below or list PSIDs of interest. Thank you for your partnership!

| PSID | Student Name | Grade | ASP Status | Literacy Intervention Plan | Notes                           | Next Steps                                   | ASP Creat^ |
|------|--------------|-------|------------|----------------------------|---------------------------------|----------------------------------------------|------------|
|      |              |       | \$         | Needs Plan                 | Missed 1 Success Criteria Total | Create ASP in EdPlan & Provide Interventions |            |
|      | 3            |       | \$         | Needs Plan                 | Missed 1 Success Criteria Total | Create ASP in EdPlan & Provide Interventions |            |

NOTE: ALL VISUALS IN THIS GUIDE USE SAMPLE DATA AND ARE NOT INDICATIVE OF CURRENT STATE.

## **Teacher Report**

ON THIS PAGE compare criteria across your teachers and identify areas for support.

Swinney, Eden

Thomas, Tammela

Anderson, LaTerika

39

35

36

26

26

24

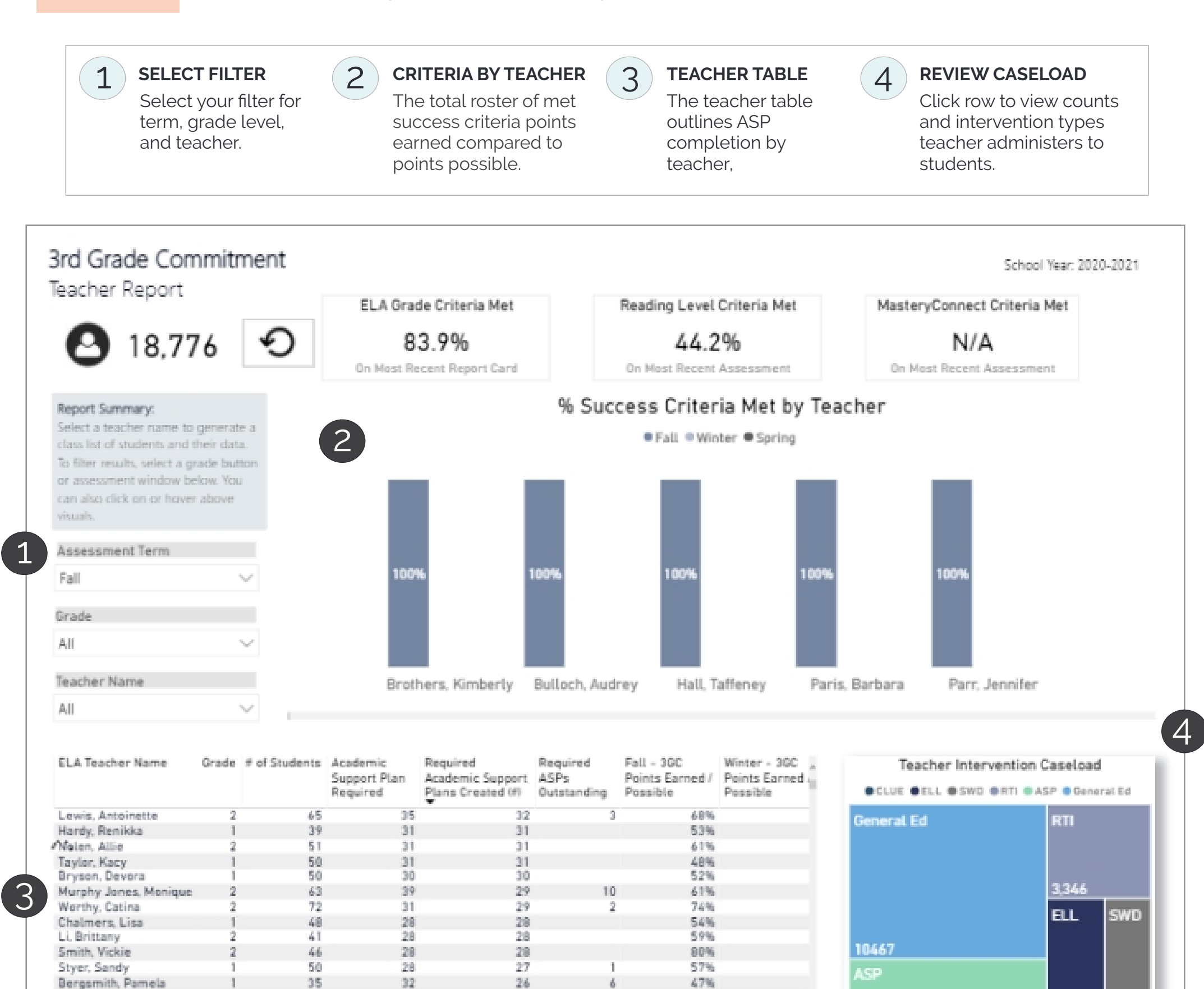

NOTE: ALL VISUALS IN THIS GUIDE USE SAMPLE DATA AND ARE NOT INDICATIVE OF CURRENT STATE.

63%

50%

64%

2,434

1.955

26

25

24

## **Student Report**

ON THIS PAGE select a student's 3GC report for a deeper dive into the student's needs for school years 2020-21 and 2019-20.

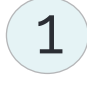

#### SELECT STUDENT 2

Select from drop down menu.

#### **CRITERIA SCORES**

Report will generate color-coded scores to show if a student met the success criteria

3

**REQUIRES ASP & TRIGGERS** 

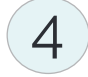

Indicates if and why a student may or may not require an ASP.

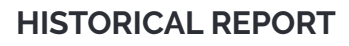

Scroll down the report for last year's data (if the student was in K-2 with SCS).

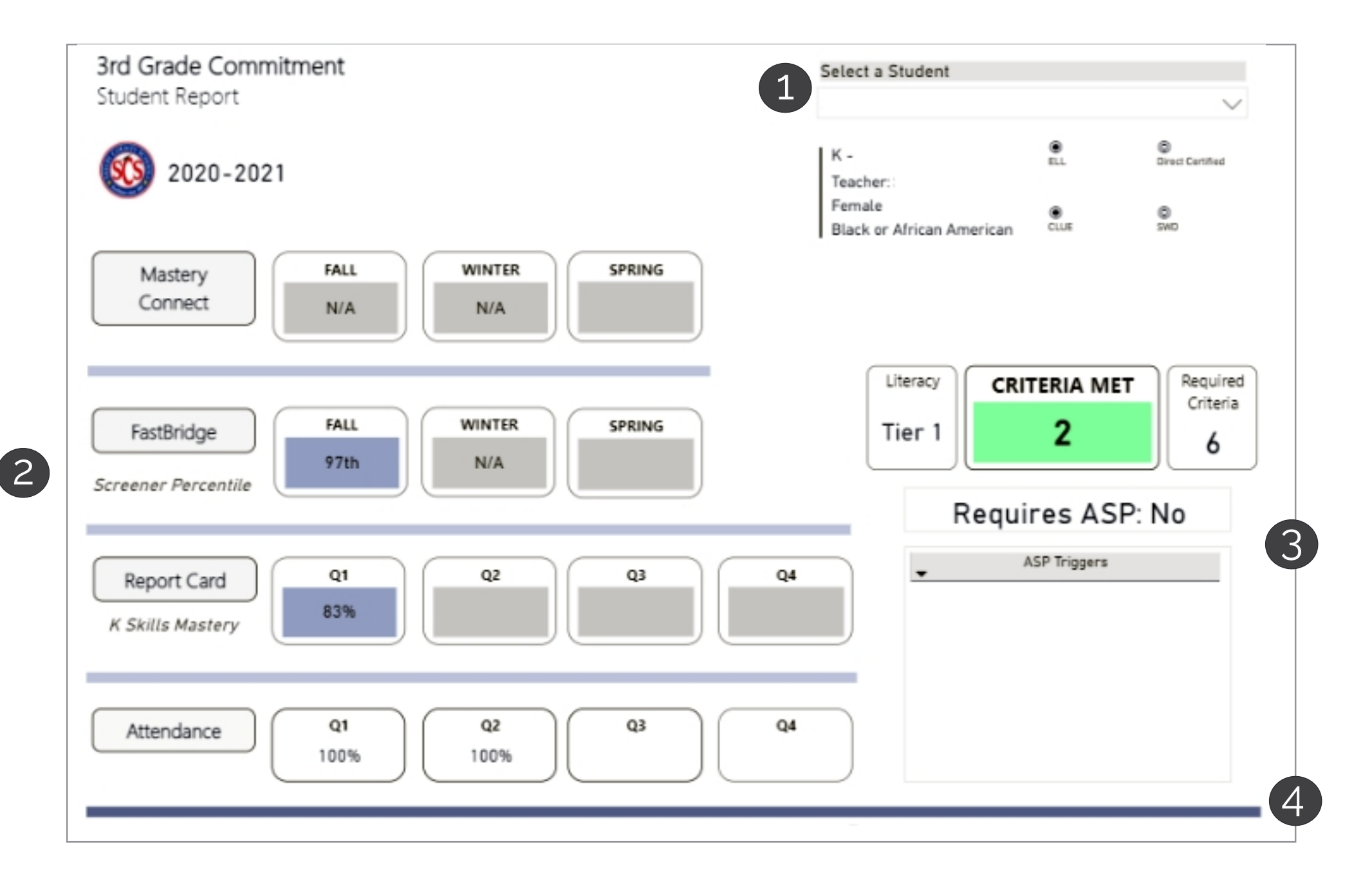

## **District Supports**

ON THIS PAGE locate contact information for Central Office department staff related to 3GC.

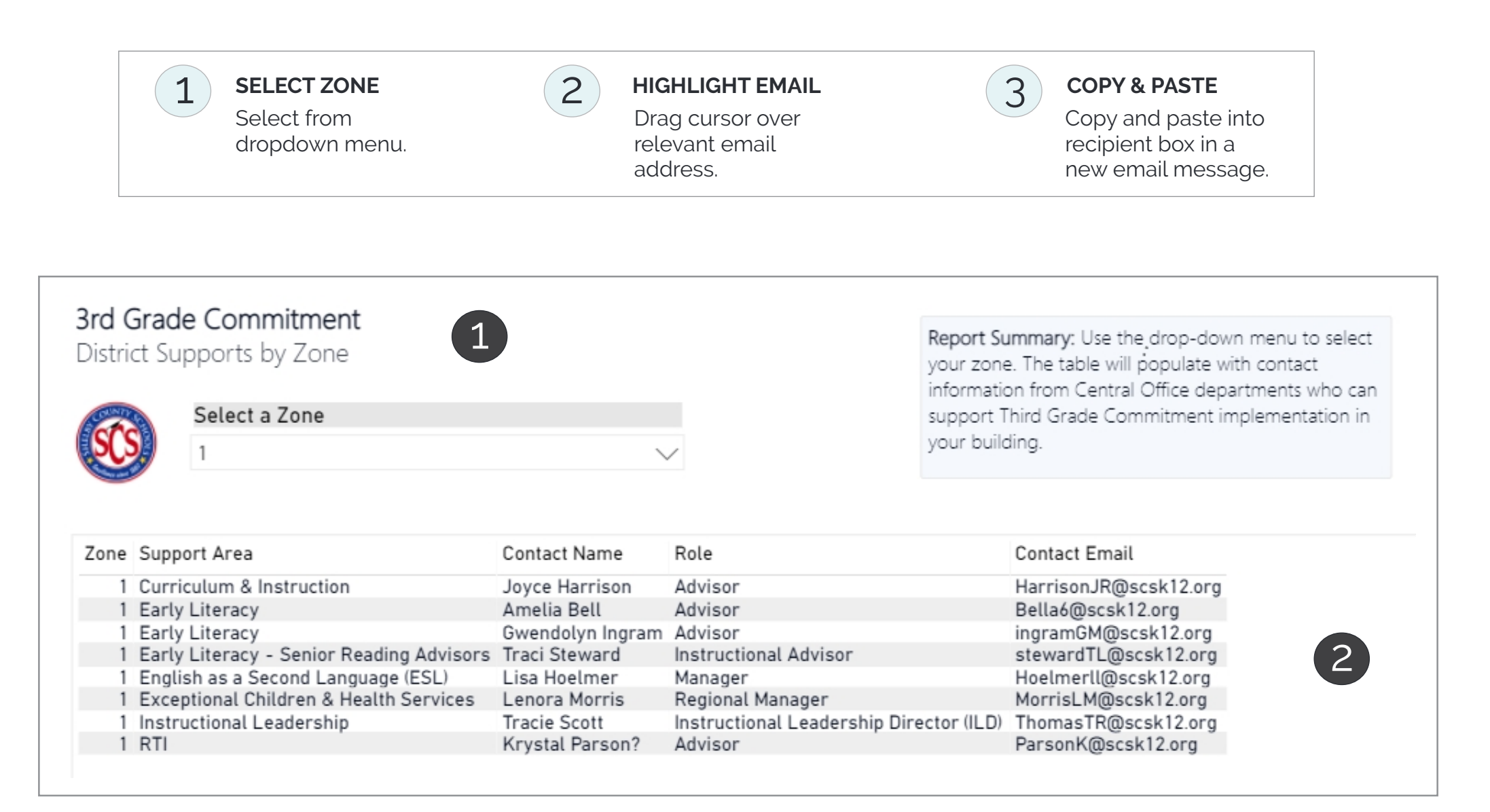